# **Playlist Messages**

Last Modified on 03/07/2025 2:50 pm PST

**Playlist Messages** appear at the top of your Playlists and provide your recipients with some additional information.

### At a glance

You can use these to call out things like release blurbs, artist bios, or general notes.

|   | SUPER<br>SONGS<br>INC.    | Download Save | to DISCO |
|---|---------------------------|---------------|----------|
|   |                           |               |          |
|   |                           |               |          |
| Q | Jeen Seren                | 9             |          |
| Q | w album coming this fall! | e             |          |

## Adding a Playlist Message

There are two ways to add a Playlist Message:

- from Playlist Settings
- when editing your Playlist

#### **From Playlist Settings**

- 1. Open the **Playlist menu (:)**.
- 2. Select Playlist Settings.
- 3. From the **Presentation** tab, you can **Add Playlist Message**.

| Save Playlist        |                  |                |            |  |  |
|----------------------|------------------|----------------|------------|--|--|
| Playlist Info        | Presentation NEW | Alias Metadata |            |  |  |
| Choose a design      | ı                |                |            |  |  |
| • Default play       | ylist Artis      | t Page         | Album Page |  |  |
| Add Playlist Messa   | ge               |                |            |  |  |
| New album cor        | ning this fall!  |                |            |  |  |
| в <i> I</i> <u>U</u> | 9                |                |            |  |  |

- 4. Click the **Save** button.
- 5. Click the **Save Playlist** button.
- 6. A confirmation message will appear. To view how the Playlist Message looks, click on the arrow icon to open it in a new tab.

| Playlist Saved!                 |       | ×                   |
|---------------------------------|-------|---------------------|
| https://s.disco.ac/klvufchuygtx |       | G []                |
|                                 | Close | Share this playlist |

#### When editing your Playlist

- 1. Open the **Playlist menu (:)**.
- 2. Select Edit playlist.
- 3. This will open your Playlist in the **Playlist Creator**. From the Playlist Creator, click **Save**.

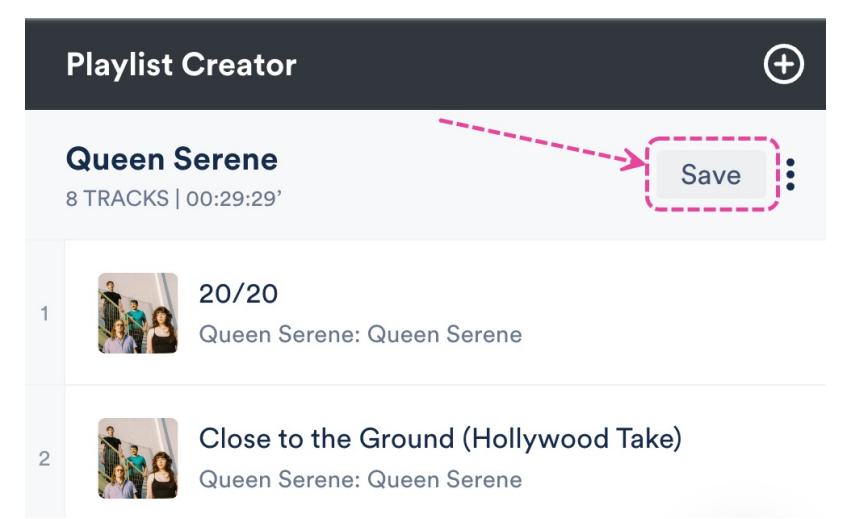

4. In the **Save Playlist** menu, from the **Presentation** tab, you can **Add Playlist Message**.

| Save Playlist               |                  |                |            |  |  |
|-----------------------------|------------------|----------------|------------|--|--|
| Playlist Info               | Presentation NEW | Alias Metadata |            |  |  |
| Choose a desig              | n                |                |            |  |  |
| • Default pla               | ylist            | st Page        | Album Page |  |  |
| Add Playlist Messa          | ge               |                |            |  |  |
| New album coming this fall! |                  |                |            |  |  |
| в <i>г</i> <u>∪</u>         | 0                |                |            |  |  |

- 5. Click the **Save** button.
- 6. Click the **Save Playlist** button.
- 7. A confirmation message will appear. To view how the Playlist Message looks, click on the arrow icon to open it in a new tab.

| Playlist Saved!                 |       | ×                   |
|---------------------------------|-------|---------------------|
| https://s.disco.ac/klvufchuygtx |       | GZ                  |
|                                 | Close | Share this playlist |